#### СОГЛАСОВАНО

Заместитель директора государственного бюджетного учреждения здравоохранения «Самарский областной медицинский информационно-аналитический центр» (МИАЦ)

|      |       | Д.А. Калинин |
|------|-------|--------------|
| «    | >>>>> | 2023 г.      |
| М.П. |       |              |

#### **УТВЕРЖДАЮ**

Руководитель портфеля проектов Акционерного общества «БАРС Груп» (АО «БАРС Груп»)

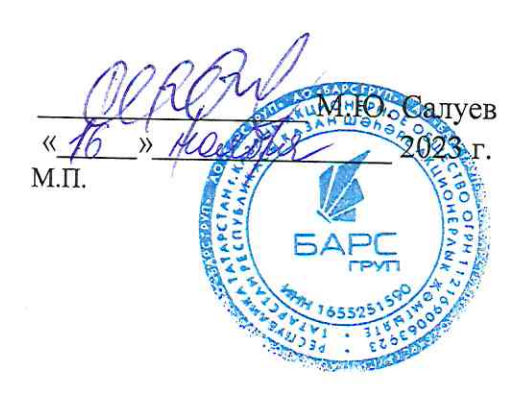

# ЕМИАС Самарской области

# Руководство администратора медицинской организации

Оказание услуг по развитию Единой медицинской информационно-аналитической системы (ЕМИАС) Самарской области способом установки и адаптации программ для ЭВМ (программного обеспечения) для достижения целей реализации национального проекта «Здравоохранение» и реализации регионального проекта «Создание единого цифрового контура в здравоохранении на основе единой государственной информационной системы здравоохранения (ЕГИСЗ)» (Очередь 23/1)

Этап 3. Обеспечение наличия функциональных возможностей согласно требованиям п.п. 4-7 Приложения №2 к Техническому заданию и их внедрение в МО

Контракт от «7» июля 2023 г. № 40/23-ДБУ

# Содержание

| Пе | речен | нь термі | инов и сокращений                                                  | ł |
|----|-------|----------|--------------------------------------------------------------------|---|
| 1  | Вве   | дение    |                                                                    | 5 |
| 2  | СЭМ   | ИД «Сп   | равка о наличии медицинских показаний, в соответствии с которыми   |   |
|    | ребе  | енок не  | посещает дошкольную организацию или организацию, осуществляющую    |   |
|    | обра  | азоватеј | ьную деятельность по основным общеобразовательным программам, в    |   |
|    | пер   | иод уче( | бного процесса»                                                    | 7 |
|    | 2.1   | Провеј   | ока данных, необходимых для СЭМД                                   | 7 |
|    |       | 2.1.1    | Проверка данных пациента                                           | 7 |
|    |       | 2.1.2    | Проверка данных сотрудников МО10                                   | ) |
|    |       | 2.1.3    | Проверка данных МО1                                                | ! |
|    | 2.2   | Настро   | йка шаблона приема и услуги14                                      | 1 |
| 3  | СЭМ   | ИД «Зак  | лючение лечебного учреждения о нуждаемости престарелого гражданина |   |
|    | впо   | стоянн   | ом постороннем уходе»17                                            | 1 |
|    | 3.1   | Провеј   | ока данных, необходимых для СЭМД17                                 | 7 |
|    |       | 3.1.1    | Проверка данных пациента12                                         | 7 |
|    |       | 3.1.2    | Проверка данных сотрудников МО20                                   | ) |
|    |       | 3.1.3    | Проверка данных МО21                                               | ! |
|    | 3.2   | Настро   | йка шаблона приема и услуги24                                      | 1 |
| 4  | СЭМ   | ИД «Зан  | слючение врачебной комиссии медицинской организации, оказывающей   |   |
|    | лече  | ебно-пр  | офилактическую помощь, о нуждаемости ветерана в обеспечении        |   |
|    | про   | гезами ( | кроме зубных протезов), протезно-ортопедическими изделиями»        | 3 |
|    | 4.1   | Провеј   | ока данных, необходимых для СЭМД28                                 | 3 |
|    |       | 4.1.1    | Проверка данных пациента                                           | 3 |
|    |       | 4.1.2    | Проверка данных сотрудников МО31                                   | ! |
|    |       | 4.1.3    | Проверка данных МО                                                 | ? |
|    | 4.2   | Настро   | йка шаблона приема и услуги35                                      | 5 |
| 5  | Жу    | рнал ин  | формационного взаимодействия с РЭМД                                | 3 |

| 6 | Сводный отчет по переданным СЭМД | .42 | 1 |
|---|----------------------------------|-----|---|
|---|----------------------------------|-----|---|

# Перечень терминов и сокращений

| Термин,<br>сокращение               | Определение                                                                                                    |  |  |
|-------------------------------------|----------------------------------------------------------------------------------------------------|--|--|
| OID                                 | Object Identifier – числовой идентификатор объекта                                                                                                    |  |  |
| ВК                                  | Врачебная комиссия                                                                                                    |  |  |
| ДМС                                 | Добровольное медицинское страхование                                                                                                    |  |  |
| ЕГИСЗ                               | Единая государственная информационная система в сфере здравоохранения                                                                                                    |  |  |
| ЛПУ                                 | Лечебно-профилактическое учреждение                                                                                                    |  |  |
| МИС                                 | Медицинская информационная система                                                                                                    |  |  |
| МО                                  | Медицинская организация                                                                                                    |  |  |
| МСЭ                                 | Медико-социальная экспертиза                                                                                                    |  |  |
| ОГРН                                | Основной государственный регистрационный номер                                                                                                    |  |  |
| ОГРНИП                              | Основной государственный регистрационный номер индивидуального предпринимателя                                                                                                    |  |  |
| ΟΚΑΤΟ                               | Общероссийский классификатор объектов административно-<br>территориального деления                                                                                                    |  |  |
| ОКПО                                | Общероссийский классификатор предприятий и организаций                                                                                                    |  |  |
| OMC                                 | Обязательное медицинское страхование                                                                                                    |  |  |
| РФ                                  | Российская Федерация                                                                                                    |  |  |
| РЭМД                                | Подсистема единой государственной информационной системы в сфере здравоохранения «Федеральный реестр электронных медицинских документов»                                                                                                    |  |  |
| Система, ЕМИАС<br>Самарской области | Единая медицинская информационно-аналитическая система,<br>обеспечивающая ведение централизованных информационных ресурсов<br>в сфере здравоохранения Самарской области, информационное<br>взаимодействие с ЕГИСЗ, организацию электронного медицинского<br>документооборота |  |  |
| СНИЛС                               | Страховой номер индивидуального лицевого счета                                                                                                    |  |  |
| СЭМД                                | Структурированный электронный медицинский документ                                                                                                    |  |  |
| ФИО                                 | Фамилия, имя, отчество                                                                                                    |  |  |
| ФРНСИ                               | Федеральный реестр нормативно-справочной информации в сфере здравоохранения                                                                                                    |  |  |
| ЭВМ                                 | Электронно-вычислительная машина                                                                                                    |  |  |

| Термин,<br>сокращение | Определение                      |
|-----------------------|----------------------------------|
| ЭМД                   | Электронный медицинский документ |

#### 1 Введение

Настоящий документ представляет собой руководство администратора медицинской организации (далее – МО) и содержит описание настроек Системы в части функциональности формирования и отправки в РЭМД следующих СЭМД:

- «Справка о наличии медицинских показаний, в соответствии с которыми ребенок не посещает дошкольную организацию или организацию, осуществляющую образовательную деятельность по основным общеобразовательным программам, в период учебного процесса»;
- «Заключение лечебного учреждения о нуждаемости престарелого гражданина в постоянном постороннем уходе»;
- «Заключение врачебной комиссии медицинской организации, оказывающей лечебнопрофилактическую помощь, о нуждаемости ветерана в обеспечении протезами (кроме зубных протезов), протезно-ортопедическими изделиями».

2 СЭМД «Справка о наличии медицинских показаний, в соответствии с которыми ребенок не посещает дошкольную организацию или организацию, осуществляющую образовательную деятельность по основным общеобразовательным программам, в период учебного процесса»

СЭМД «Справка о наличии медицинских показаний, в соответствии с которыми ребенок не посещает дошкольную организацию или организацию, осуществляющую образовательную деятельность по основным общеобразовательным программам, в период учебного процесса» предназначен для передачи данных о наличии медицинских показаний, в соответствии с которыми ребенок не посещает дошкольную организацию или организацию, осуществляющую образовательным программам, в период учебного процесса.

СЭМД разработан в соответствии с Приказом Министерства здравоохранения РФ от 14 сентября 2020 г. № 972н «Об утверждении Порядка выдачи медицинскими организациями справок и медицинских заключений».

#### 2.1 Проверка данных, необходимых для СЭМД

Поскольку в СЭМД помимо данных о самой справке включается также информация о пациенте, о сотрудниках – авторе документа, участниках подписания документа, о самой медицинской организации, при этом часть этих данных является обязательной для включения в СЭМД, то необходимо убедиться, что в Систему внесена вся необходимая информация для корректного формирования СЭМД «Справка о наличии медицинских показаний, в соответствии с которыми ребенок не посещает дошкольную организацию или организацию, осуществляющую образовательную деятельность по основным общеобразовательным программам, в период учебного процесса».

**Примечание** – Необязательные для СЭМД данные это те данные, которые включаются в СЭМД только в случае их наличия.

#### 2.1.1 Проверка данных пациента

Для корректного формирования СЭМД «Справка о наличии медицинских показаний, в соответствии с которыми ребенок не посещает дошкольную организацию или организацию, осуществляющую образовательную деятельность по основным общеобразовательным программам,

7

в период учебного процесса» необходимо обеспечить наличие в Системе данных пациента, по которому происходит формирование СЭМД. Проверка наличия и ввод недостающих данных пациента выполняется в его персональной медицинской карте (Рисунок 1). Чтобы открыть карту пациента, достаточно нажать на его ФИО в дневнике врача.

| Персональные медицинские карты: Ре                                                                                     | дактирование                        | i                       | ✓ E    |   |  |  |
|----------------------------------------------------------------------------------------------------|-------------------------------------|-------------------------|--------|---|--|--|
| Персона Сигнальная информация                                                                                          | Доп. свойства                       |                         |        | ^ |  |  |
| Тип карты                                                                                                    | Ребенок сирота\находящийся в трудно | ой жизненной ситуации   |        |   |  |  |
| Пациент Запрос в                                                                                                    | ТФОМС Со слов родственника          |                         |        |   |  |  |
| Фамилия                                                                                                    | Имя                                 | Отчество                |        |   |  |  |
| Тест                                                                                                    | Агафья                              | Тест                    |        |   |  |  |
| Дата рождения                                                                                                    | Пол                                 |                         |        |   |  |  |
| 05.01.2008 📻 Возраст: 15 лет                                                                                           | 💿 Женский 🔘 Мужской                 |                         |        |   |  |  |
| Номер карты                                                                                                    | Выдана                              | Подразделение           |        |   |  |  |
| 000067308                                                                                                    |                                     | Латыпов                 | -      |   |  |  |
| СНИЛС                                                                                                    | ЕНП                                 | Национальность          |        |   |  |  |
| 817-644-504 18                                                                                                    |                                     |                         | -      |   |  |  |
| ИНН                                                                                                    | ИНН                                 |                         |        |   |  |  |
| Общие сведения Документы / Адре                                                                                        | са Семья Работа / Учеба Ль          | ьготы Дополнительно Име | на     |   |  |  |
| Прим. 🔰 Инф. согласия и отказы                                                                                         |                                     |                         |        |   |  |  |
| Полисы Прикрепление к ЛПУ Соц. статус / Особый случай Контакты Антропометрия<br>Беременность ID КЖ СО Мониторинг ВИМИС |                                     |                         |        |   |  |  |
| Полис ОМС                                                                                                    |                                     |                         |        | ~ |  |  |
|                                                                                                    |                                     | OK                      | тмена  |   |  |  |
|                                                                                                    |                                     |                         | / Mena |   |  |  |

Рисунок 1 – Окно редактирования персональной медицинской карты пациента

В СЭМД «Справка о наличии медицинских показаний, в соответствии с которыми ребенок не посещает дошкольную организацию или организацию, осуществляющую образовательную деятельность по основным общеобразовательным программам, в период учебного процесса» включаются следующие данные о пациенте:

- обязательные данные:
  - фамилия пациента. Фамилия пациента берется из поля «Фамилия», размещенного на вкладке «Персона» персональной медицинской карты пациента;
  - имя пациента. Имя пациента берется из поля «Имя», размещенного на вкладке «Персона» персональной медицинской карты пациента;

**Примечание** – При необходимости корректировка ФИО пациента выполняется на вкладке «Персона/ Имена» персональной медицинской карты пациента, путем редактирования действующей записи об именах и внесения изменений в блок полей «Именительный».

- СНИЛС пациента. СНИЛС пациента берется из поля «СНИЛС», размещенного на вкладке «Персона» персональной медицинской карты пациента;
- полис ОМС пациента (в случае, если прием оплачивается за счет средств ОМС). Данные полиса ОМС берутся с вкладки «Персона/ Общие сведения/ Полисы» персональной медицинской карты пациента, из блока «Полис ОМС». При этом в блоке «Полис ОМС» выбирается тот полис, период действия которого распространяется на дату оказания услуги. Также для полиса ОМС в обязательном порядке должны быть заполнены следующие поля: «Вид полиса», «Серия», «Номер», «Кем выдан», «Дата выдачи» и «Действует с ... по»;
- полис ДМС пациента (если прием оплачивается за счет средств ДМС). Данные полиса ДМС берутся с вкладки «Персона/ Общие сведения/ Полисы» персональной медицинской карты пациента, из блока «Полис ДМС». При этом в блоке «Полис ОМС» выбирается тот полис, период действия которого распространяется на дату оказания услуги. Также для полиса ОМС в обязательном порядке должны быть заполнены следующие поля: «Серия», «Номер», «Кем выдан», «Дата выдачи» и «Действует с ... по».

**Примечание** – Если прием оплачивается за счет личных средств пациента/ третьих лиц, то должен быть заведен договор об оказании платных медицинских услуг. Договор создается в момент записи пациента на услугу в регистратуре. Проверить наличие заведенного договора можно по пути «Учет/ Учет платных услуг/ Учет договоров».

- необязательные данные:
  - отчество пациента. Отчество пациента берется из поля «Отчество», размещенного на вкладке «Персона» персональной медицинской карты пациента;
  - дата рождения пациента. Дата рождения пациента берется из поля «Дата рождения», размещенного на вкладке «Персона» персональной медицинской карты пациента;
  - пол пациента. Пол пациента берется из поля «Пол», размещенного на вкладке «Персона» персональной медицинской карты пациента;
  - документ, удостоверяющий личность пациента. Данные документа берутся с вкладки «Персона/ Документы/Адреса» персональной медицинской карты пациента, из блока «Документ». При этом в блоке «Документ» выбирается тот документ, период действия которого распространяется на дату оказания услуги.

Также для документа в обязательном порядке должны быть заполнены следующие поля: «Тип документа», «Номер», «Дата выдачи» и «Действует с»;

- адреса пациента. Адресные данные берутся с вкладки «Персона/ Документы/Адреса» персональной медицинской карты пациента. При этом выбираются те адреса, периоды действия которых распространяются на дату оказания услуги;
- контакты пациента. Контактные данные (телефон, электронная почта) берутся с вкладки «Персона/ Общие сведения/ Контакты» персональной медицинской карты пациента.

#### 2.1.2 Проверка данных сотрудников МО

Для корректного формирования СЭМД «Справка о наличии медицинских показаний, в соответствии с которыми ребенок не посещает дошкольную организацию или организацию, осуществляющую образовательную деятельность по основным общеобразовательным программам, в период учебного процесса» необходимо обеспечить наличие в Системе данных сотрудников МО, участвующих в формировании и подписании СЭМД. Проверка наличия и ввод недостающих данных сотрудника выполняется в окне редактирования сотрудника (Рисунок 2). Чтобы открыть окно редактирования сотрудника, необходимо выбрать пункт главного меню «Настройки/ Настройка персонала/ Персонал» и в отобразившемся списке нажать на ФИО сотрудника.

| Персонал: Редакти                                                                                              | рование       |                  |                   |                    |                    | i 🕜 🗸 🖻     | × |
|----------------------------------------------------------------------------------------------------|---------------|------------------|-------------------|--------------------|--------------------|-------------|---|
| Главная Допо.                                                                                                  | лнительно     | Сертификаты      | Авторизация через | внешние системы    | Критерии эффективн | ности       |   |
| Контрагент:                                                                                                    | -             |                  |                   | Вступил в должност | ть: 0              | 1.06.2021 📊 |   |
| Фамилия:                                                                                                    |               | Имя:             |                   | Отчество:          |                    |             |   |
| - and the second second second second second second second second second second second second second second se |               |                  |                   |                    |                    |             |   |
| Дата рождения:                                                                                                 | 08.12.1994    | Пол:             | Женский           | снилс:             |                    | Запрос в ПФ |   |
| Код врача:                                                                                                    |               | Должность:       |                   | Табельный номер:   |                    |             |   |
| Специальность:                                                                                                 |               | Специальность по | образованию:      |                    |                    |             |   |
| Квалификация:                                                                                                  | -             | Дата присвоения: |                   | Дата окончания:    |                    |             |   |
| Звание:                                                                                                    |               | Дата присвоения: |                   | Дата окончания:    |                    |             |   |
| Вид отделения: О                                                                                               | бщебольничі 💌 | Отделение:       | Терапевтическое   |                    |                    |             |   |

Рисунок 2 – Окно редактирования сотрудника

В СЭМД «Справка о наличии медицинских показаний, в соответствии с которыми ребенок не посещает дошкольную организацию или организацию, осуществляющую образовательную

деятельность по основным общеобразовательным программам, в период учебного процесса» включаются следующие данные о сотруднике:

- обязательные данные:
  - фамилия сотрудника. Фамилия сотрудника берется из поля «Фамилия»,
     размещенного на вкладке «Главная» окна редактирования персонала;
  - имя сотрудника. Имя сотрудника берется из поля «Имя», размещенного на вкладке «Главная» окна редактирования персонала;

**Примечание** – При необходимости корректировка ФИО сотрудника выполняется путем редактирования ФИО связанного контрагента, переход к карточке редактирования которого осуществляется с помощью кнопки *рядом* с полем «Контрагент».

- СНИЛС сотрудника. СНИЛС сотрудника берется из поля «СНИЛС», размещенного на вкладке «Главная» окна редактирования персонала;
- должность сотрудника. Должность сотрудника берется из поля «Должность», размещенного на вкладке «Главная» окна редактирования персонала.

**Примечание** – В СЭМД включается должность по справочнику ФРНСИ «Должности медицинских и фармацевтических работников» (OID «1.2.643.5.1.13.13.11.1002»).

- необязательные данные:
  - отчество сотрудника. Отчество сотрудника берется из поля «Отчество»,
     размещенного на вкладке «Главная» окна редактирования персонала;
  - контакты сотрудника. Контактные данные сотрудника берутся из карточки контрагента, связанного с сотрудником, с вкладки «Контакты». При этом выбираются только контакты с типом «Телефон служебный» и «Рабочая почта». Переход к карточке связанного контрагента осуществляется с помощью кнопки

/ рядом с полем «Контрагент» окна редактирования персонала.

#### 2.1.3 Проверка данных МО

Для корректного формирования СЭМД «Справка о наличии медицинских показаний, в соответствии с которыми ребенок не посещает дошкольную организацию или организацию, осуществляющую образовательную деятельность по основным общеобразовательным программам, в период учебного процесса» необходимо обеспечить наличие в Системе данных МО, в рамках которой происходит формирование СЭМД. Проверка наличия и ввод недостающих данных МО выполняется в окне «Список ЛПУ: редактирование» (Рисунок 3), доступном по пути «Настройки/ Настройка структуры ЛПУ/ ЛПУ: реквизиты», вкладка «Информация об ЛПУ», поле «ЛПУ из

реестра МО», кнопка ...., на выделенной МО пункт контекстного меню «Редактировать».

| Список ЛПУ: редактирование                                                                                                    |        | i 💿 🗸 🖻 🔀       |
|----------------------------------------------------------------------------------------------------|--------|-----------------|
| Главная Дополнительно                                                                                                    |        |                 |
| Контрагент:                                                                                                    | 6203   | 🕷               |
| Код ЛПУ:                                                                                                    | 6202   |                 |
| Код вышестоящего ЛПУ:                                                                                                    |        |                 |
| Полное наименование:                                                                                                    |        |                 |
| Terrent and the second second se                                                                                                    |        |                 |
| Сокрашенное наименование:                                                                                                    |        | · ·             |
|                                                                                                    |        |                 |
| ФИО главного врача:                                                                                                    |        |                 |
| Street and the second second s |        |                 |
|                                                                                                    |        |                 |
| Тип ЛПУ:                                                                                                    | Област | ное (Республи 💌 |
| Главоух:                                                                                                    |        |                 |
|                                                                                                    |        |                 |
| Дата включения в реестр МО:                                                                                                    |        | 01.01.2005 🚃    |
| Дата исключения из реестра МО:                                                                                                    |        | 31.12.2039 🚃    |
| Дата начала выписки льготных рецептов:                                                                                                    |        |                 |
| Дата конца выписки льготных рецептов:                                                                                                    |        |                 |
| Имеет ли право на выписку льготных рецег                                                                                                    | тов:   | Нет 💌           |
| Вид ЛПУ:                                                                                                    | 1      |                 |
| Категория МО:                                                                                                    |        |                 |
| областные 🗙                                                                                                    |        | <u>Выбрать</u>  |
|                                                                                                    | ОК     | Отмена          |

Рисунок 3 – Окно «Список ЛПУ: редактирование»

В СЭМД Справка о наличии медицинских показаний, в соответствии с которыми ребенок не посещает дошкольную организацию или организацию, осуществляющую образовательную деятельность по основным общеобразовательным программам, в период учебного процесса» включаются следующие данные MO:

- обязательные данные:
  - наименование медицинской организации. Наименование МО берется из поля «Полное наименование», размещенного на вкладке «Главная» окна «Список ЛПУ: редактирование»;

**Примечание** – В СЭМД включается наименование МО по справочнику ФРНСИ «Реестр медицинских организаций Российской Федерации» (OID «1.2.643.5.1.13.13.11.1461»).

- адрес медицинской организации. Адресные данные берутся из карточки контрагента, связанного с МО. Переход к карточке связанного контрагента из окна «Список ЛПУ: редактирование» выполняется следующим образом: вкладка «Главная», поле «Контрагент», кнопка , на выделенном контрагенте пункт контекстного меню «Редактировать», вкладка «Адреса».
- необязательные данные:
  - код ОГРН/ОГРНИП медицинской организации. Код ОГРН/ОГРНИП берется из карточки контрагента, связанного с МО. Переход к карточке связанного контрагента из окна «Список ЛПУ: редактирование» выполняется следующим образом: вкладка «Главная», поле «Контрагент», кнопка , на выделенном контрагенте пункт контекстного меню «Редактировать», вкладка «Главная», поле «ОГРН» или «Код ОГРНИП»;
  - код ОКПО медицинской организации. Код ОКПО берется из карточки контрагента, связанного с МО. Переход к карточке связанного контрагента из окна «Список ЛПУ: редактирование» выполняется следующим образом: вкладка «Главная», поле «Контрагент», кнопка , на выделенном контрагенте пункт контекстного меню «Редактировать», вкладка «Главная», поле «ОКПО»;
  - код ОКАТО медицинской организации. Код ОКАТО берется из окна «Реквизиты ЛПУ» доступного по пути: «Настройки/ Настройка структуры ЛПУ/ ЛПУ: реквизиты», вкладка «Информация об ЛПУ», поле «Код ЛПУ по ОКАТО»;
  - контакты медицинской организации. В качестве контактов МО берутся следующие данные:
    - телефонные номер контрагента, связанного с текущей МО. Переход к карточке связанного контрагента из окна «Список ЛПУ: редактирование» выполняется следующим образом: вкладка «Главная», поле «Контрагент», кнопка , на выделенном контрагенте пункт контекстного меню «Редактировать», вкладка «Контакты»;
    - телефонные номера, указанные в окне «Реквизиты ЛПУ», доступном по пути: «Настройки/ Настройка структуры ЛПУ/ ЛПУ: реквизиты», вкладка «Информация об ЛПУ», поле «Телефоны ЛПУ».

- лицензия медицинской организации. Данные о лицензии МО берутся из следующих полей, размещенных на вкладке «Дополнительно» окна «Список ЛПУ: редактирование»:
  - «Лицензия ЛПУ» номер лицензии на осуществление медицинской деятельности;
  - «Дата регистрации лицензии» дата регистрации лицензии на осуществление медицинской деятельности;
  - «Организация, выдавшая лицензию» наименование организации, выдавшей лицензию на осуществление медицинской деятельности.

**Примечание** – Поля для ввода данных о лицензии МО настраиваются по необходимости и могут отсутствовать на вкладке «Дополнительно».

#### 2.2 Настройка шаблона приема и услуги

Для формирования СЭМД «Справка о наличии медицинских показаний, в соответствии с которыми ребенок не посещает дошкольную организацию или организацию, осуществляющую образовательную деятельность по основным общеобразовательным программам, в период учебного процесса» выполните следующие действия:

- добавьте услугу «SPRAVKA\_V\_DOU» по пути: «Словари/ Услуги/ Услуги нашего ЛПУ/ Услуги нашего ЛПУ»;
- добавьте шаблон с кодом «SPRAVKA\_V\_DOU\_SHKOLU», к которому привязана услуга «SPRAVKA\_V\_DOU - Получение справки освобождения ребенка от посещения дошкольной организации», по пути: «Система/ Конструктор шаблонов услуг/ Шаблоны услуг».

Данную услугу необходимо добавить сотруднику через окно «Настройка персонала» (Рисунок 4).

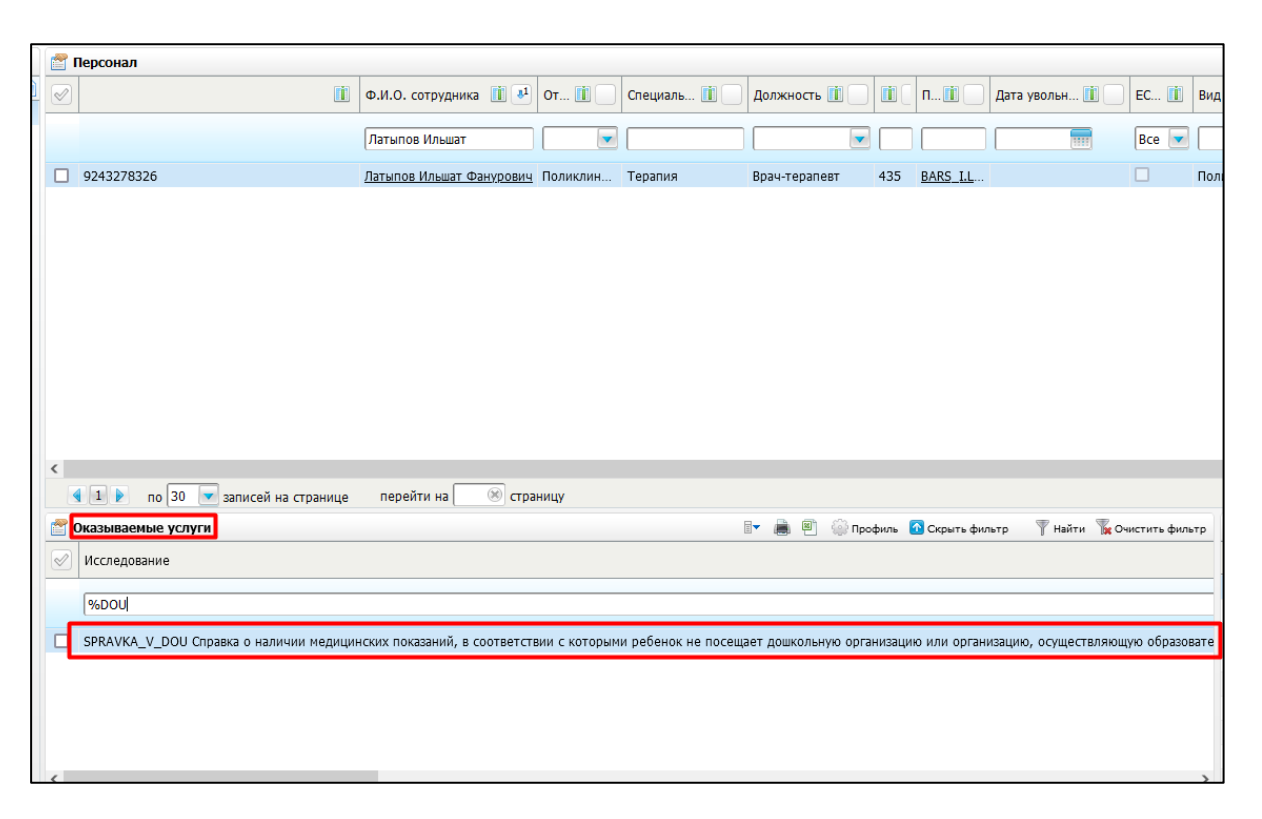

Рисунок 4 – Окно «Настройка персонала»

На рисунке ниже (Рисунок 5) отображается вкладка «Сведения о документе», основная для формирования СЭМД «Справка о наличии медицинских показаний, в соответствии с которыми ребенок не посещает дошкольную организацию или организацию, осуществляющую образовательную деятельность по основным общеобразовательным программам, в период учебного процесса».

| Редактирование приема: Тест Агафья Тест, 15 лет 10 мес. 🧯 🗸 🖻 🔀 |                                                                                            |          |  |  |
|-----------------------------------------------------------------|--------------------------------------------------------------------------------------------|----------|--|--|
| Основное                                                        | Врач: Латыпов Ильшат Фанурович                                                             | ^        |  |  |
| Доп.Услуги                                                      | Услуга: Справка о наличии медицинских показаний, в соответствии с которыми ребенок не посе | цает д   |  |  |
| Виды оплат                                                      | Случай заболевания: Поликлиника 18.07.2023 643.0 Мигрень без ауры [простая мигрень]        |          |  |  |
| Сведения о докумен                                              | нте Направления Электронные документы (РЭМД) Документы Отчеты                              |          |  |  |
| Причина нетрудоспо                                              | собности:                                                                                  |          |  |  |
| Заболевание                                                     |                                                                                            |          |  |  |
| Сведения об учебном                                             | м заведении:                                                                               |          |  |  |
| МБОУ Г. САМАРЫ, Ш                                               | КОЛА № 12                                                                                  |          |  |  |
| Тип учебного заведе                                             | ния:                                                                                       |          |  |  |
| Дошкольное образов                                              | зательное учреждение                                                                       |          |  |  |
| ОСНОВНОЙ ДИАГНОЗ                                                | 3                                                                                          |          |  |  |
| мкб:                                                            | Диагноз врача: Характер:                                                                   |          |  |  |
| G43.0                                                           | [Мигрень без ауры [простая мигрень] 2                                                      |          |  |  |
|                                                                 | Tur                                                                                        |          |  |  |
|                                                                 |                                                                                            |          |  |  |
|                                                                 |                                                                                            | _        |  |  |
| Комментарий ( <u>Редак</u>                                      | тировать) 🕷                                                                                | $\leq$   |  |  |
|                                                                 | 📸 🔀 🕨 Комментарий заболевание                                                              |          |  |  |
|                                                                 |                                                                                            |          |  |  |
| Срок действия докум                                             | иента С: Срок действия документа По:                                                       |          |  |  |
| 17.11.2023                                                      | 30.11.2023                                                                                 | ~        |  |  |
| 🗌 Случай закрыт                                                 | 🗌 Сохранить в шаблон: Имя шаблона 🧷 Применить Сохраните                                    | , Отмена |  |  |

Рисунок 5 – Вкладка «Сведения о документе»

В таблице ниже представлены параметры вкладки «Сведения о документе» (Таблица 1).

| Таблица 1 – Параметры | вкладки «Сведения о | документе» |
|-----------------------|---------------------|------------|
|-----------------------|---------------------|------------|

| Наименование<br>поля | Значение                          |                                     |                           |                                 |                                  |
|----------------------|-----------------------------------|-------------------------------------|---------------------------|---------------------------------|----------------------------------|
| Код поля             | DISABILITY<br>_TYPES              | SVED_OB_U<br>C_ZAV                  | TIP_UCH_ZA<br>V           | SROK_DEYS<br>TVIYA_S            | SROK_DEYS<br>TVIYA_PO            |
| Наименование<br>поля | Причина<br>нетрудоспосо<br>бности | Сведения об<br>учебном<br>заведении | Тип учебного<br>заведения | Срок<br>действия<br>документа С | Срок<br>действия<br>документа По |

# 3 СЭМД «Заключение лечебного учреждения о нуждаемости престарелого гражданина в постоянном постороннем уходе»

СЭМД «Заключение лечебного учреждения о нуждаемости престарелого гражданина в постоянном постороннем уходе» предназначен для передачи данных о нуждаемости престарелого гражданина в постоянном постороннем уходе. СЭМД разработан в соответствии с Приказом Министерства здравоохранения РФ от 14 сентября 2020 г. № 972н «Об утверждении Порядка выдачи медицинскими организациями справок и медицинских заключений».

#### 3.1 Проверка данных, необходимых для СЭМД

Поскольку в СЭМД помимо данных о заключении врачебной комиссии включается также информация о пациенте, о сотрудниках – авторе документа, участниках подписания документа и участниках врачебной комиссии, о самой медицинской организации, при этом часть этих данных является обязательной для включения в СЭМД, то необходимо убедиться, что в Систему внесена вся необходимая информация для корректного формирования СЭМД «Заключение лечебного учреждения о нуждаемости престарелого гражданина в постоянном постороннем уходе».

**Примечание** – Необязательные для СЭМД данные это те данные, которые включаются в СЭМД только в случае их наличия в Системе.

#### 3.1.1 Проверка данных пациента

Для корректного формирования СЭМД «Заключение лечебного учреждения о нуждаемости престарелого гражданина в постоянном постороннем уходе» необходимо обеспечить наличие в Системе данных пациента, по которому происходит формирование СЭМД. Проверка наличия и ввод недостающих данных пациента выполняется в его персональной медицинской карте (Рисунок 6). Чтобы открыть карту пациента, достаточно нажать на его ФИО в дневнике врача.

| Персональные медицинские карть              | и: Редактирование                                                                                                    | i 😨 🗸 🖻 🔀                                                                                                    |  |  |  |
|---------------------------------------------|----------------------------------------------------------------------------------------------------|----------------------------------------------------------------------------------------------------|--|--|--|
| Персона Сигнальная информация Доп. свойства |                                                                                                    |                                                                                                    |  |  |  |
| Тип карты                                   |                                                                                                    |                                                                                                    |  |  |  |
| пациент                                     | Со слов родственника                                                                                                    | Сотрудник                                                                                                    |  |  |  |
| Фамилия                                     | Имя                                                                                                    | Отчество                                                                                                    |  |  |  |
| #Latera.                                    | Missecul                                                                                                    | Timperson .                                                                                                    |  |  |  |
| Дата рождения                               | Пол                                                                                                    |                                                                                                    |  |  |  |
| 02.02.1975 📅 Возраст: 48 лет                | 🔾 Женский 💽 Мужской                                                                                                    | Запрос в сервис обогащения                                                                                                    |  |  |  |
| Номер карты                                 | Выдана                                                                                                    | Подразделение                                                                                                    |  |  |  |
| 1169400/21                                  | В регистратуре 💽 😔                                                                                                    | 1980 - 1920 - 1920 - 19 |  |  |  |
| СНИЛС                                       | ЕНП                                                                                                    | Национальность                                                                                                    |  |  |  |
| Запрос в ПФ                                 | - the state of the state of the | Молдаване                                                                                                    |  |  |  |
| ИНН                                         |                                                                                                    |                                                                                                    |  |  |  |
|                                             |                                                                                                    |                                                                                                    |  |  |  |
|                                             |                                                                                                    | · · · · · · · · · · · · · · · · · · ·                                                                                                    |  |  |  |
|                                             |                                                                                                    | ОК Отмена                                                                                                    |  |  |  |

Рисунок 6 – Окно редактирования персональной медицинской карты пациента

В СЭМД «Заключение лечебного учреждения о нуждаемости престарелого гражданина в постоянном постороннем уходе» включаются следующие данные о пациенте:

- обязательные данные:
  - имя пациента. Имя пациента берется из поля «Имя», размещенного на вкладке «Персона» персональной медицинской карты пациента;
  - фамилия пациента. Фамилия пациента берется из поля «Фамилия», размещенного на вкладке «Персона» персональной медицинской карты пациента;

**Примечание** – При необходимости корректировка ФИО пациента выполняется на вкладке «Персона/ Имена» персональной медицинской карты пациента, путем редактирования действующей записи об именах и внесения изменений в блок полей «Именительный».

- пол пациента. Пол пациента берется из поля «Пол», размещенного на вкладке «Персона» персональной медицинской карты пациента;
- дата рождения пациента. Дата рождения пациента берется из поля «Дата рождения», размещенного на вкладке «Персона» персональной медицинской карты пациента;
- СНИЛС пациента. СНИЛС пациента берется из поля «СНИЛС», размещенного на вкладке «Персона» персональной медицинской карты пациента;
- полис ОМС/ДМС пациента. Данные полиса берутся с вкладки «Персона/ Общие сведения/ Полисы» персональной медицинской карты пациента, из блоков «Полис

ОМС» или «Полис ДМС». При этом в блоке выбирается тот полис, период действия которого распространяется на дату оказания услуги ВК. Также для полиса в обязательном порядке должны быть заполнены следующие поля: «Вид полиса» (только для полиса ОМС), «Номер», «Кем выдан», «Дата выдачи» и «Действует с»;

**Примечание** – В СЭМД включается вид полиса ОМС по справочнику ФРНСИ «Виды полиса обязательного медицинского страхования» (OID «1.2.643.5.1.13.13.11.1035»).

 документ, удостоверяющий личность пациента. Данные документа берутся с вкладки «Персона/ Документы/Адреса» персональной медицинской карты пациента, из блока «Документ». При этом в блоке «Документ» выбирается тот документ, период действия которого распространяется на дату оказания приёма. Также для документа в обязательном порядке должны быть заполнены следующие поля: «Тип документа», «Номер», «Дата выдачи» и «Действует с».

**Примечание** – В СЭМД включается тип документа, удостоверяющего личность, по справочнику ФРНСИ «Документы, удостоверяющие личность» (OID «1.2.643.5.1.13.13.99.2.48»).

- необязательные данные:
  - отчество пациента. Отчество пациента берется из поля «Отчество», размещенного на вкладке «Персона» персональной медицинской карты пациента;
  - адреса постоянной и временной регистрации пациента. Данные адреса берутся с вкладки «Персона/ Документы/Адреса» персональной медицинской карты пациента. При этом выбирается тот адрес регистрации, период действия которого распространяется на дату оказания приёма;
  - контакты пациента. Контактные данные (телефон, электронная почта) берутся с вкладки «Персона/ Общие сведения/ Контакты» персональной медицинской карты пациента;
  - инвалидность пациента. Данные об инвалидности берутся с вкладки «Персона/ Льготы/ Инвалидность» персональной медицинской карты пациента, из блока «Инвалидность». При этом в блоке выбирается та запись об инвалидности, период действия которой распространяется на дату оказания услуги ВК. Также для записи об инвалидности в обязательном порядке должны быть заполнены следующие поля: «Вид», «Группа» и «Действует с».

#### Примечания

1 В СЭМД включается статус инвалидности по справочнику ФРНСИ «Типустановления инвалидности (впервые, повторно)» (OID «1.2.643.5.1.13.13.11.1041»).

2 В СЭМД включается группа инвалидности по справочнику ФРНСИ «Группы инвалидности» (OID «1.2.643.5.1.13.13.11.1053»).

#### 3.1.2 Проверка данных сотрудников МО

Для корректного формирования СЭМД «Заключение лечебного учреждения о нуждаемости престарелого гражданина в постоянном постороннем уходе» необходимо обеспечить наличие в Системе данных сотрудников МО, участвующих в формировании и подписании СЭМД, а также сотрудников – участников врачебной комиссии. Проверка наличия и ввод недостающих данных сотрудника выполняется в окне редактирования сотрудника (Рисунок 7). Чтобы открыть окно редактирования сотрудника, необходимо выбрать пункт главного меню «Настройки/ Настройка персонала/ Персонал» и в отобразившемся списке нажать на ФИО сотрудника.

| Персонал: Редак | тирование                 |                   |                    |                  | i 🕡 🗸 🗖 🕻   |
|-----------------|---------------------------|-------------------|--------------------|------------------|-------------|
| Главная До      | полнительно Сертификаты   | Авторизация через | внешние системы    | Критерии эффекти | вности      |
| Контрагент:     | 💥 🦯                       |                   | Вступил в должност | гь:              | 01.06.2021  |
| Фамилия:        | Имя:                      |                   | Отчество:          |                  |             |
| - Paratasa      | 1004082001                |                   |                    |                  |             |
| Дата рождения:  | 08.12.1994 Пол:           | Женский 📃         | СНИЛС:             |                  | Запрос в ПФ |
| Код врача:      | Должность:                |                   | Табельный номер:   |                  |             |
| Специальность:  | Специальность по          | образованию:      |                    |                  |             |
| Квалификация:   | 💽 Дата присвоения:        |                   | Дата окончания:    |                  |             |
| Звание:         | 💽 Дата присвоения:        |                   | Дата окончания:    |                  |             |
| Вид отделения:  | Общебольничі 💽 Отделение: | Терапевтическое   |                    |                  |             |

Рисунок 7 – Окно редактирования сотрудника

В СЭМД «Заключение лечебного учреждения о нуждаемости престарелого гражданина в постоянном постороннем уходе» включаются следующие данные о сотруднике:

- обязательные данные:
  - фамилия сотрудника. Фамилия сотрудника берется из поля «Фамилия»,
     размещенного на вкладке «Главная» окна редактирования персонала;
  - имя сотрудника. Имя сотрудника берется из поля «Имя», размещенного на вкладке «Главная» окна редактирования персонала;

**Примечание** – При необходимости корректировка ФИО сотрудника выполняется путем редактирования ФИО связанного контрагента, переход к карточке редактирования которого осуществляется с помощью кнопки *рядом* с полем «Контрагент».

должность сотрудника. Должность сотрудника берется из поля «Должность»,
 размещенного на вкладке «Главная» окна редактирования персонала.

**Примечание** – В СЭМД включается должность по справочнику ФРНСИ «Должности медицинских и фармацевтических работников» (OID «1.2.643.5.1.13.13.11.1002»).

- необязательные данные:
  - отчество сотрудника. Отчество сотрудника берется из поля «Отчество»,
     размещенного на вкладке «Главная» окна редактирования персонала;
  - контакты сотрудника. Контактные данные сотрудника берутся из карточки контрагента, связанного с сотрудником, с вкладки «Контакты». При этом выбираются только контакты с типом «Телефон служебный» и «Рабочая почта». Переход к карточке связанного контрагента осуществляется с помощью кнопки
     рядом с полем «Контрагент» окна редактирования персонала.

#### 3.1.3 Проверка данных МО

Для корректного формирования СЭМД «Заключение лечебного учреждения о нуждаемости престарелого гражданина в постоянном постороннем уходе» необходимо обеспечить наличие в Системе данных МО, в рамках которой происходит формирование СЭМД. Проверка наличия и ввод недостающих данных МО выполняется в окне «Список ЛПУ: редактирование» (Рисунок 8), доступном по пути «Настройки/ Настройка структуры ЛПУ/ ЛПУ: реквизиты», вкладка «Информация об ЛПУ», поле «ЛПУ из реестра МО», кнопка , на выделенной МО пункт контекстного меню «Редактировать».

| Список ЛПУ: редактирование                                                                                                    |         | i 💿 🗸 🖻 🔀      |
|----------------------------------------------------------------------------------------------------|---------|----------------|
| Главная Дополнительно                                                                                                    |         |                |
| Контрагент:                                                                                                    | 6203    | 💥              |
| Код ЛПУ:                                                                                                    | 6202    |                |
| Код вышестоящего ЛПУ:                                                                                                    |         |                |
| Полное наименование:                                                                                                    |         |                |
|                                                                                                    |         |                |
| Сокращенное наименование:                                                                                                    |         |                |
| The second second second second second second second second second second second second second second second s                                                                                                    |         |                |
| ФИО главного врача:                                                                                                    |         |                |
|                                                                                                    |         |                |
| Тип ЛПУ:                                                                                                    | Областн | ое (Республи 🔻 |
| Главбух:                                                                                                    |         |                |
| Printer and a William and the second second se |         |                |
| Дата включения в реестр МО:                                                                                                    |         | 01.01.2005 📅   |
| Дата исключения из реестра МО:                                                                                                    |         | 31.12.2039 🚃   |
| Дата начала выписки льготных рецептов:                                                                                                    |         |                |
| Дата конца выписки льготных рецептов:                                                                                                    |         |                |
| Имеет ли право на выписку льготных рецег                                                                                                    | тов:    | Нет 💌          |
| Вид ЛПУ:                                                                                                    | 1       |                |
| Категория МО:                                                                                                    |         |                |
| областные 🗙                                                                                                    |         | <u>Выбрать</u> |
|                                                                                                    | ОК      | Отмена         |

Рисунок 8 – Окно «Список ЛПУ: редактирование»

В СЭМД «Заключение лечебного учреждения о нуждаемости престарелого гражданина в постоянном постороннем уходе» включаются следующие данные МО:

- обязательные данные:
  - наименование медицинской организации. Наименование МО берется из поля «Полное наименование», размещенного на вкладке «Главная» окна «Список ЛПУ: редактирование»;

**Примечание** – В СЭМД включается наименование МО по справочнику ФРНСИ «Реестр медицинских организаций Российской Федерации» (OID «1.2.643.5.1.13.13.11.1461»).

- адрес медицинской организации. Адресные данные берутся из карточки контрагента, связанного с МО. Переход к карточке связанного контрагента из окна «Список ЛПУ: редактирование» выполняется следующим образом: вкладка «Главная», поле «Контрагент», кнопка , на выделенном контрагенте пункт контекстного меню «Редактировать», вкладка «Адреса».
- необязательные данные:
  - код ОГРН/ОГРНИП медицинской организации. Код ОГРН/ОГРНИП берется из карточки контрагента, связанного с МО. Переход к карточке связанного контрагента из окна «Список ЛПУ: редактирование» выполняется следующим образом: вкладка «Главная», поле «Контрагент», кнопка , на выделенном контрагенте пункт контекстного меню «Редактировать», вкладка «Главная», поле «ОГРН» или «Код ОГРНИП»;
  - код ОКПО медицинской организации. Код ОКПО берется из карточки контрагента, связанного с МО. Переход к карточке связанного контрагента из окна «Список ЛПУ: редактирование» выполняется следующим образом: вкладка «Главная», поле «Контрагент», кнопка , на выделенном контрагенте пункт контекстного меню «Редактировать», вкладка «Главная», поле «ОКПО»;
  - код ОКАТО медицинской организации. Код ОКАТО берется из окна «Реквизиты ЛПУ» доступного по пути: «Настройки/ Настройка структуры ЛПУ/ ЛПУ: реквизиты», вкладка «Информация об ЛПУ», поле «Код ЛПУ по ОКАТО»;
  - контакты медицинской организации. В качестве контактов МО берутся следующие данные:
    - телефонные номер контрагента, связанного с текущей МО. Переход к карточке связанного контрагента из окна «Список ЛПУ: редактирование» выполняется следующим образом: вкладка «Главная», поле «Контрагент», кнопка , на выделенном контрагенте пункт контекстного меню «Редактировать», вкладка «Контакты»;
    - телефонные номера, указанные в окне «Реквизиты ЛПУ», доступном по пути:
       «Настройки/ Настройка структуры ЛПУ/ ЛПУ: реквизиты», вкладка
       «Информация об ЛПУ», поле «Телефоны ЛПУ».
  - лицензия медицинской организации. Данные о лицензии МО берутся из следующих полей, размещенных на вкладке «Дополнительно» окна «Список ЛПУ: редактирование»:

23

- «Лицензия ЛПУ» номер лицензии на осуществление медицинской деятельности;
- «Дата регистрации лицензии» дата регистрации лицензии на осуществление медицинской деятельности;
- «Организация, выдавшая лицензию» наименование организации, выдавшей лицензию на осуществление медицинской деятельности.

**Примечание** – Поля для ввода данных о лицензии МО настраиваются по необходимости и могут отсутствовать на вкладке «Дополнительно».

#### 3.2 Настройка шаблона приема и услуги

Для формирования СЭМД «Заключение лечебного учреждения о нуждаемости престарелого гражданина в постоянном постороннем уходе» выполните следующие действия:

- добавьте услугу «SEMD\_VK\_OLD» по пути: «Словари/ Услуги/ Услуги нашего ЛПУ/ Услуги нашего ЛПУ»;
- добавьте шаблон с кодом «SEMD\_VK\_OLD», к которому привязана услуга «SPRAVKA\_V\_DOU», по пути: «Система/ Конструктор шаблонов услуг/ Шаблоны услуг».

Данную услугу необходимо добавить сотруднику через окно «Настройка персонала» по пути «Настройки/ Настройка персонала».

На рисунке ниже (Рисунок 9) отображается вкладка «Основное», основная для формирования СЭМД «Заключение лечебного учреждения о нуждаемости престарелого гражданина в постоянном постороннем уходе».

| Редактирование п                                     | риема               | -          |                            |                         |                          |      |             |      |                                                                        | i 🗸 🗖 🛛                    |
|------------------------------------------------------|---------------------|------------|----------------------------|-------------------------|--------------------------|------|-------------|------|------------------------------------------------------------------------|----------------------------|
| Основное                                             | Bnau                |            |                            |                         |                          |      |             |      | Основное                                                               | $\mathbf{\nabla}$          |
| Доп Услуги                                           | Услуга:             | Заключ     | ение о нужлаемости престар | елого гражданина в пост | оянном постороннем ухоле |      |             |      | Направления                                                            | V                          |
| дина служ Случай заболевания: Поликлиника 18.10.2023 |                     |            |                            |                         |                          |      |             |      | Избранное                                                              | $\checkmark$               |
| виды оплат                                           |                     |            |                            |                         |                          |      |             |      | Рекомендаци                                                            | и 🔍                        |
| Основное Зак                                         | ключение о нуждаемо | ости в пос | тоянном постороннем уходе  | Состав комиссии         | Электронные документы (Р | эмд) | Направления |      | Сигнальная и                                                           | нформация                  |
| Документы О                                          | )тчеты              |            |                            |                         |                          |      |             |      | 0                                                                      |                            |
| Дата оказания: Вр<br>[14.11.2023 📷 1                 | ремя:<br>[2:38]     |            |                            |                         |                          |      |             |      |                                                                        |                            |
|                                                      |                     |            |                            |                         |                          |      |             |      | Беременность                                                           | ь:<br>учет                 |
|                                                      |                     |            |                            |                         |                          |      |             |      | Заполнить пр<br>по шаблону<br>по шаблону м<br>по истории<br>с направле | ием:<br>едсестры<br>ениями |
| Случай закрыт                                        |                     |            |                            | Сохранит                | ь в шаблон: Имя шаблона  |      | / Приме     | нить | Сохранить                                                              | Отмена                     |

Рисунок 9 – Вкладка «Основное»

На рисунке ниже (Рисунок 10) отображается вкладка «Заключение о нуждаемости в постоянном постороннем уходе», основная для формирования СЭМД «Заключение лечебного учреждения о нуждаемости престарелого гражданина в постоянном постороннем уходе».

| Редактирование приема                                 |                   |                              |             |             | 1 🗸 🖽 🖾         |
|-------------------------------------------------------|-------------------|------------------------------|-------------|-------------|-----------------|
| Основное Врач:                                        |                   |                              |             | Основное    | • 🗸             |
| Доп.Услуги Услуга: Заключение о нуждаемости престарел |                   | Направле                     | ния 🔍       |             |                 |
| Виды оплат Случай заболевания: Поликлиника 18.10.2023 |                   | Избранно                     | e 🗸         |             |                 |
|                                                       |                   |                              | Направления | Рекоменд    | ации 💛          |
|                                                       | Состав комиссии   | Электронные документы (гэмд) | Паправления | Сигнальн    | ая информация 🛆 |
| Информация для СЭМД                                   |                   |                              |             | •           |                 |
| Заключение:                                           |                   |                              |             |             |                 |
| Нуждается в постоянном постороннем уходе              | •                 |                              |             |             |                 |
| Медицинские противопоказания (Редактировать)          |                   |                              | <b>X</b>    |             |                 |
|                                                       | nmxgnm            |                              |             |             |                 |
| Комментарий ( <u>Редактировать)</u>                   | xhmm              |                              | ×           |             |                 |
|                                                       |                   |                              |             |             |                 |
|                                                       |                   |                              |             | Беременн    | юсть:           |
| Информация о ВК                                       |                   |                              |             | 32000       |                 |
| Номер протокола:                                      |                   |                              |             | по шабло    | HV              |
| 43636                                                 |                   |                              |             | по шабло    | ну медсестры    |
| Ограничения категории жизнедеятельности человека:     | Степень выраженно | сти:                         |             | по истори   | и               |
| Способность к общению                                 | 1 степень         | <b>•</b>                     |             | с напр      | авлениями       |
|                                                       |                   |                              |             |             |                 |
| Случай закрыт                                         | Сохранит          | ь в шаблон: Имя шаблона      | 🖉 Применит  | гь Сохранит | ъОтмена         |

Рисунок 10 – Вкладка «Заключение о нуждаемости в постоянном постороннем уходе»

На рисунке ниже (Рисунок 11) отображается вкладка «Электронные документы», основная для формирования СЭМД «Заключение лечебного учреждения о нуждаемости престарелого гражданина в постоянном постороннем уходе».

| Релактирование приема:     | a bitana fangana fi ng                                                                          |               | i 🗸 🗖 🖸   |
|----------------------------|-------------------------------------------------------------------------------------------------|---------------|-----------|
|                            |                                                                                                 | 0             |           |
| Основное Врач:             |                                                                                                 | Основное      |           |
| Доп.Услуги Услуга:         | Избранное                                                                                       |               |           |
| Виды оплат Случай забол    | тевания: Поликлиника 18.10.2023                                                                 | Рекоменлации  | × ×       |
| Основное Заключение о нужд | аемости в постоянном постороннем уходе Состав комиссии Электронные документы (РЭМД) Направления | Сигнальная и  | нформация |
| Документы Отчеты           |                                                                                                 | 0             |           |
| Период<br>с по             | Тип<br>документа: Все 🔽 Автор: 🛄 🕷 Найти                                                        |               |           |
| Электронные документы (РЭМ | Д) 🗟 🔹 🦾 Профиль 🛂 Показать фильтр 🛛 🕎 Найти 🍒 Очистить фильтр                                  |               |           |
| Тип документа Верси        | ия Дата и время создания 👔 Автор документа 🦷 Кем подписан Включить в связанные документы        |               |           |
|                            |                                                                                                 | Беременность  | :         |
|                            | по 20 записей стр. 1 из 1                                                                       | поставить на  | учет      |
|                            |                                                                                                 | Заполнить при | ием:      |
|                            |                                                                                                 | по шаблону    |           |
|                            |                                                                                                 |               | едсестры  |
|                            |                                                                                                 |               | ниями     |
|                            |                                                                                                 |               |           |
| 🗌 Случай закрыт            | Сохранить в шаблон: Имя шаблона 🖉 Применить                                                     | Сохранить     | Отмена    |

Рисунок 11 – Вкладка «Электронные документы»

В таблице ниже представлены параметры обязательных полей вкладок (Таблица 2).

### Таблица 2 – Параметры обязательных полей вкладок

| Наименование поля | Значение                                 |  |  |  |
|-------------------|------------------------------------------|--|--|--|
| Код поля          | LIST_OF_CONCLUSIONS_IN_MD367             |  |  |  |
| Наименование поля | Нуждается в постоянном постороннем уходе |  |  |  |

4 СЭМД «Заключение врачебной комиссии медицинской организации, оказывающей лечебно-профилактическую помощь, о нуждаемости ветерана в обеспечении протезами (кроме зубных протезов), протезноортопедическими изделиями»

СЭМД «Заключение врачебной комиссии медицинской организации, оказывающей лечебно-профилактическую помощь, о нуждаемости ветерана в обеспечении протезами (кроме зубных протезов), протезно-ортопедическими изделиями» предназначен для передачи данных о нуждаемости престарелого гражданина в постоянном постороннем уходе. СЭМД разработан в соответствии с Приказом Министерства здравоохранения РФ от 14 сентября 2020 г. № 972н «Об утверждении Порядка выдачи медицинскими организациями справок и медицинских заключений».

#### 4.1 Проверка данных, необходимых для СЭМД

Поскольку в СЭМД помимо данных о заключении врачебной комиссии включается также информация о пациенте, о сотрудниках – авторе документа, участниках подписания документа и участниках врачебной комиссии, о самой медицинской организации, при этом часть этих данных является обязательной для включения в СЭМД, то необходимо убедиться, что в Систему внесена вся необходимая информация для корректного формирования СЭМД «Заключение врачебной комиссии медицинской организации, оказывающей лечебно-профилактическую помощь, о нуждаемости ветерана в обеспечении протезами (кроме зубных протезов), протезноортопедическими изделиями».

**Примечание** – Необязательные для СЭМД данные это те данные, которые включаются в СЭМД только в случае их наличия в Системе.

#### 4.1.1 Проверка данных пациента

Для корректного формирования СЭМД «Заключение врачебной комиссии медицинской организации, оказывающей лечебно-профилактическую помощь, о нуждаемости ветерана в обеспечении протезами (кроме зубных протезов), протезно-ортопедическими изделиями» необходимо обеспечить наличие в Системе данных пациента, по которому происходит формирование СЭМД. Проверка наличия и ввод недостающих данных пациента выполняется в его персональной медицинской карте (Рисунок 6). Чтобы открыть карту пациента, достаточно нажать на его ФИО в дневнике врача.

28

| Персональные медицинские карть | и: Редактирование    | i 😨 🗸 🖻 🔀                  |
|--------------------------------|----------------------|----------------------------|
| Персона Сигнальная информаци   | ия Доп. свойства     |                            |
| Тип карты                      |                      |                            |
| пациент                        | Со слов родственника | Сотрудник                  |
| Фамилия                        | Имя                  | Отчество                   |
| #Latorea                       | Missecul             | Timpermet                  |
| Дата рождения                  | Пол                  |                            |
| 02.02.1975 📅 Возраст: 48 лет   | 🔾 Женский 💽 Мужской  | Запрос в сервис обогащения |
| Номер карты                    | Выдана               | Подразделение              |
| 1169400/21                     | В регистратуре 💽 🕁   | 100 - 100 / 100 000 000 V  |
| СНИЛС                          | ЕНП                  | Национальность             |
| Запрос в ПФ                    |                      | Молдаване                  |
| ИНН                            |                      |                            |
|                                |                      |                            |
|                                |                      | ·                          |
|                                |                      | ОК Отмена                  |

Рисунок 12 – Окно редактирования персональной медицинской карты пациента

В СЭМД «Заключение врачебной комиссии медицинской организации, оказывающей лечебно-профилактическую помощь, о нуждаемости ветерана в обеспечении протезами (кроме зубных протезов), протезно-ортопедическими изделиями» включаются следующие данные о пациенте:

- обязательные данные:
  - имя пациента. Имя пациента берется из поля «Имя», размещенного на вкладке «Персона» персональной медицинской карты пациента;
  - фамилия пациента. Фамилия пациента берется из поля «Фамилия», размещенного на вкладке «Персона» персональной медицинской карты пациента;

**Примечание** – При необходимости корректировка ФИО пациента выполняется на вкладке «Персона/ Имена» персональной медицинской карты пациента, путем редактирования действующей записи об именах и внесения изменений в блок полей «Именительный».

- пол пациента. Пол пациента берется из поля «Пол», размещенного на вкладке «Персона» персональной медицинской карты пациента;
- дата рождения пациента. Дата рождения пациента берется из поля «Дата рождения», размещенного на вкладке «Персона» персональной медицинской карты пациента;
- СНИЛС пациента. СНИЛС пациента берется из поля «СНИЛС», размещенного на вкладке «Персона» персональной медицинской карты пациента;

– полис ОМС пациента. Данные полиса берутся с вкладки «Персона/ Общие сведения/ Полисы» персональной медицинской карты пациента, из блоков «Полис ОМС» или «Полис ДМС». При этом в блоке выбирается тот полис, период действия которого распространяется на дату оказания услуги ВК. Также для полиса в обязательном порядке должны быть заполнены следующие поля: «Вид полиса» (только для полиса ОМС), «Номер», «Кем выдан», «Дата выдачи» и «Действует с»;

**Примечание** – В СЭМД включается вид полиса ОМС по справочнику ФРНСИ «Виды полиса обязательного медицинского страхования» (OID «1.2.643.5.1.13.13.11.1035»).

– документ, удостоверяющий личность пациента. Данные документа берутся с вкладки «Персона/ Документы/Адреса» персональной медицинской карты пациента, из блока «Документ». При этом в блоке выбирается тот документ, период действия которого распространяется на дату оказания услуги ВК. Также для документа в обязательном порядке должны быть заполнены следующие поля: «Тип документа», «Номер», «Дата выдачи» и «Действует с»;

**Примечание** – В СЭМД включается тип документа, удостоверяющего личность, по справочнику ФРНСИ «Документы, удостоверяющие личность» (OID «1.2.643.5.1.13.13.99.2.48»).

льгота пациента. Данные о льготе пациента берутся с вкладки «Персона/ Льготы» со следующих вложенных подвкладок: «Категории», «Льготы» и «Фед.льгота».
 При этом выбирается та льгота пациента, период действия которой распространяется на дату оказания приёма.

**Примечание** – В СЭМД включается льготная категория пациента по справочнику ФРНСИ «Сопоставление кодов льгот с льготными категориями граждан» (OID «1.2.643.5.1.13.13.99.2.713»).

- необязательные данные:
  - отчество пациента. Отчество пациента берется из поля «Отчество», размещенного на вкладке «Персона» персональной медицинской карты пациента;
  - адреса пациента. Адресные данные берутся с вкладки «Персона/ Документы/Адреса» персональной медицинской карты пациента. При этом выбираются те адреса, периоды действия которых распространяются на дату оказания услуги ВК;
  - контакты пациента. Контактные данные (телефон, электронная почта) берутся с вкладки «Персона/ Общие сведения/ Контакты» персональной медицинской карты пациента;
  - инвалидность пациента. Данные об инвалидности берутся с вкладки «Персона/ Льготы/ Инвалидность» персональной медицинской карты пациента, из блока

«Инвалидность». При этом в блоке выбирается та запись об инвалидности, период действия которой распространяется на дату оказания услуги ВК. Также для записи об инвалидности в обязательном порядке должны быть заполнены следующие поля: «Вид», «Группа» и «Действует с».

#### Примечания

1 В СЭМД включается статус инвалидности по справочнику ФРНСИ «Тип установления инвалидности (впервые, повторно)» (OID «1.2.643.5.1.13.13.11.1041»).

2 В СЭМД включается группа инвалидности по справочнику ФРНСИ «Группы инвалидности» (OID «1.2.643.5.1.13.13.11.1053»).

#### 4.1.2 Проверка данных сотрудников МО

Для корректного формирования СЭМД «Заключение врачебной комиссии медицинской организации, оказывающей лечебно-профилактическую помощь, о нуждаемости ветерана в обеспечении протезами (кроме зубных протезов), протезно-ортопедическими изделиями» необходимо обеспечить наличие в Системе данных сотрудников МО, участвующих в формировании и подписании СЭМД, а также сотрудников – участников врачебной комиссии. Проверка наличия и ввод недостающих данных сотрудника выполняется в окне редактирования сотрудника (Рисунок 7). Чтобы открыть окно редактирования сотрудника, необходимо выбрать пункт главного меню «Настройки/ Настройка персонала/ Персонал» и в отобразившемся списке нажать на ФИО сотрудника.

| Персонал: Редан | ктирование     |                  |                   |                    |                    | i 🕡 🗸 🖻 🛛   |
|-----------------|----------------|------------------|-------------------|--------------------|--------------------|-------------|
| Главная До      | ополнительно   | Сертификаты      | Авторизация через | внешние системы    | Критерии эффективн | юсти        |
| Контрагент:     | 1000           |                  |                   | Вступил в должност | ть: 0              | 1.06.2021 🚃 |
| Фамилия:        |                | Имя:             |                   | Отчество:          |                    |             |
| - Parameter     |                | TRANSPORT        |                   |                    |                    |             |
| Дата рождения:  | 08.12.1994     | Пол:             | Женский           | СНИЛС:             |                    | Запрос в ПФ |
| Код врача:      |                | Должность:       |                   | Табельный номер:   |                    |             |
| Специальность:  |                | Специальность по | образованию:      | [                  |                    |             |
| Квалификация:   |                | Дата присвоения: |                   | Дата окончания:    |                    |             |
| Звание:         |                | Дата присвоения: |                   | Дата окончания:    |                    |             |
| Вид отделения:  | Общебольничі 💌 | Отделение:       | Терапевтическое   |                    |                    |             |

Рисунок 13 – Окно редактирования сотрудника

В СЭМД «Заключение врачебной комиссии медицинской организации, оказывающей лечебно-профилактическую помощь, о нуждаемости ветерана в обеспечении протезами (кроме

зубных протезов), протезно-ортопедическими изделиями» включаются следующие данные о сотруднике:

- обязательные данные:
  - фамилия сотрудника. Фамилия сотрудника берется из поля «Фамилия»,
     размещенного на вкладке «Главная» окна редактирования персонала;
  - имя сотрудника. Имя сотрудника берется из поля «Имя», размещенного на вкладке «Главная» окна редактирования персонала;

**Примечание** – При необходимости корректировка ФИО сотрудника выполняется путем редактирования ФИО связанного контрагента, переход к карточке редактирования которого осуществляется с помощью кнопки *рядом* с полем «Контрагент».

- СНИЛС сотрудника. СНИЛС сотрудника берется из поля «СНИЛС», размещенного на вкладке «Главная» окна редактирования персонала;
- должность сотрудника. Должность сотрудника берется из поля «Должность», размещенного на вкладке «Главная» окна редактирования персонала.

**Примечание** – В СЭМД включается должность по справочнику ФРНСИ «Должности медицинских и фармацевтических работников» (OID «1.2.643.5.1.13.13.11.1002»).

- необязательные данные:
  - отчество сотрудника. Отчество сотрудника берется из поля «Отчество»,
     размещенного на вкладке «Главная» окна редактирования персонала;
  - контакты сотрудника. Контактные данные сотрудника берутся из карточки контрагента, связанного с сотрудником, с вкладки «Контакты». При этом выбираются только контакты с типом «Телефон служебный» и «Рабочая почта». Переход к карточке связанного контрагента осуществляется с помощью кнопки

/ рядом с полем «Контрагент» окна редактирования персонала.

#### 4.1.3 Проверка данных МО

Для корректного формирования СЭМД «Заключение врачебной комиссии медицинской организации, оказывающей лечебно-профилактическую помощь, о нуждаемости ветерана в обеспечении протезами (кроме зубных протезов), протезно-ортопедическими изделиями» необходимо обеспечить наличие в Системе данных МО, в рамках которой происходит формирование СЭМД. Проверка наличия и ввод недостающих данных МО выполняется в окне «Список ЛПУ: редактирование» (Рисунок 8), доступном по пути «Настройки/ Настройка структуры

ЛПУ/ ЛПУ: реквизиты», вкладка «Информация об ЛПУ», поле «ЛПУ из реестра МО», кнопка ши на выделенной МО пункт контекстного меню «Редактировать».

| Список ЛПУ: редактирование                                                                                                    |        | i 💿 🗸 🖻 🛿      |
|----------------------------------------------------------------------------------------------------|--------|----------------|
| Главная Дополнительно                                                                                                    |        |                |
| Контрагент:                                                                                                    | 6203   | 🕷              |
| Код ЛПУ:                                                                                                    | 6202   |                |
| Код вышестоящего ЛПУ:                                                                                                    |        |                |
| Полное наименование:                                                                                                    |        |                |
| Free-sufficients                                                                                                    |        |                |
| Сокращенное наименование:                                                                                                    |        |                |
| The second second |        |                |
| ФИО главного врача:                                                                                                    |        |                |
| The constitution of the second constitution                                                                                                    |        |                |
|                                                                                                    | 00     |                |
| типліту:<br>Главбих:                                                                                                    | Conact | ное (Республи  |
|                                                                                                    |        |                |
|                                                                                                    |        |                |
| Дата включения в реестр МО:                                                                                                    |        | 01.01.2005 🚃   |
| Дата исключения из реестра МО:                                                                                                    |        | 31.12.2039 🚃   |
| Дата начала выписки льготных рецептов:                                                                                                    |        |                |
| Дата конца выписки льготных рецептов:                                                                                                    |        |                |
| Имеет ли право на выписку льготных рецег                                                                                                    | тов:   | Нет 💌          |
| Вид ЛПУ:                                                                                                    | 1      |                |
| Категория МО:                                                                                                    |        |                |
| областные 🔀                                                                                                    |        | <u>Выбрать</u> |
|                                                                                                    | ОК     | Отмена         |

Рисунок 14 – Окно «Список ЛПУ: редактирование»

В СЭМД «Заключение врачебной комиссии медицинской организации, оказывающей лечебно-профилактическую помощь, о нуждаемости ветерана в обеспечении протезами (кроме зубных протезов), протезно-ортопедическими изделиями» включаются следующие данные МО:

- обязательные данные:
  - наименование медицинской организации. Наименование МО берется из поля «Полное наименование», размещенного на вкладке «Главная» окна «Список ЛПУ: редактирование»;

**Примечание** – В СЭМД включается наименование МО по справочнику ФРНСИ «Реестр медицинских организаций Российской Федерации» (OID «1.2.643.5.1.13.13.11.1461»).

- адрес медицинской организации. Адресные данные берутся из карточки контрагента, связанного с МО. Переход к карточке связанного контрагента из окна «Список ЛПУ: редактирование» выполняется следующим образом: вкладка «Главная», поле «Контрагент», кнопка , на выделенном контрагенте пункт контекстного меню «Редактировать», вкладка «Адреса».
- необязательные данные:
  - код ОГРН/ОГРНИП медицинской организации. Код ОГРН/ОГРНИП берется из карточки контрагента, связанного с МО. Переход к карточке связанного контрагента из окна «Список ЛПУ: редактирование» выполняется следующим образом: вкладка «Главная», поле «Контрагент», кнопка , на выделенном контрагенте пункт контекстного меню «Редактировать», вкладка «Главная», поле «ОГРН» или «Код ОГРНИП»;
  - код ОКПО медицинской организации. Код ОКПО берется из карточки контрагента, связанного с МО. Переход к карточке связанного контрагента из окна «Список ЛПУ: редактирование» выполняется следующим образом: вкладка «Главная», поле «Контрагент», кнопка , на выделенном контрагенте пункт контекстного меню «Редактировать», вкладка «Главная», поле «ОКПО»;
  - код ОКАТО медицинской организации. Код ОКАТО берется из окна «Реквизиты ЛПУ» доступного по пути: «Настройки/ Настройка структуры ЛПУ/ ЛПУ: реквизиты», вкладка «Информация об ЛПУ», поле «Код ЛПУ по ОКАТО»;
  - контакты медицинской организации. В качестве контактов МО берутся следующие данные:
    - телефонные номер контрагента, связанного с текущей МО. Переход к карточке связанного контрагента из окна «Список ЛПУ: редактирование» выполняется следующим образом: вкладка «Главная», поле «Контрагент», кнопка , на выделенном контрагенте пункт контекстного меню «Редактировать», вкладка «Контакты»;
    - телефонные номера, указанные в окне «Реквизиты ЛПУ», доступном по пути: «Настройки/ Настройка структуры ЛПУ/ ЛПУ: реквизиты», вкладка «Информация об ЛПУ», поле «Телефоны ЛПУ».

- лицензия медицинской организации. Данные о лицензии МО берутся из следующих полей, размещенных на вкладке «Дополнительно» окна «Список ЛПУ: редактирование»:
  - «Лицензия ЛПУ» номер лицензии на осуществление медицинской деятельности;
  - «Дата регистрации лицензии» дата регистрации лицензии на осуществление медицинской деятельности;
  - «Организация, выдавшая лицензию» наименование организации, выдавшей лицензию на осуществление медицинской деятельности.

**Примечание** – Поля для ввода данных о лицензии МО настраиваются по необходимости и могут отсутствовать на вкладке «Дополнительно».

#### 4.2 Настройка шаблона приема и услуги

Для формирования СЭМД «Заключение врачебной комиссии медицинской организации, оказывающей лечебно-профилактическую помощь, о нуждаемости ветерана в обеспечении протезами (кроме зубных протезов), протезно-ортопедическими изделиями» выполните следующие действия:

- добавьте услугу «sprav\_prot» по пути: «Словари/ Услуги / Услуги нашего ЛПУ/ Услуги нашего ЛПУ»;
- добавьте шаблон с кодом «SPRAV\_PROT», к которому привязана услуга «sprav\_prot -Врачебная комиссия по выдаче заключения ветерану о протезировании», по пути: «Система/ Конструктор шаблонов услуг/ Шаблоны услуг».

Данную услугу необходимо добавить сотруднику через окно «Настройка персонала» по пути «Настройки/ Настройка персонала».

На рисунке ниже (Рисунок 15) отображается вкладка «Сведения о документе» шаблона врачебной комиссии», основная для формирования СЭМД «Заключение врачебной комиссии медицинской организации, оказывающей лечебно-профилактическую помощь, о нуждаемости ветерана в обеспечении протезами (кроме зубных протезов), протезно-ортопедическими изделиями».

| Редактирование пр          | иема:               | i ta anna an anna an an an an an an an an a                       | <ul> <li>✓ ⊡</li> </ul> | × |
|----------------------------|---------------------|-------------------------------------------------------------------|-------------------------|---|
| Основное                   | Врач:               |                                                                   |                         |   |
| Доп.Услуги                 | Услуга:             | Врачебная комиссия по выдаче заключения ветерану о протезировании |                         |   |
| Виды оплат                 | Случай заболеван    | ия: Поликлиника 13.11.2023                                        |                         |   |
| Сведения о докумен         | те Льготы           | Состав комиссии Отчеты Электронные документы (РЭМД) Документь     |                         |   |
| Номер                      |                     |                                                                   |                         |   |
| заключения:                | слючение:           |                                                                   |                         |   |
| 3                          | элелены медицинскі  |                                                                   |                         |   |
| Комментарий ( <u>Редак</u> | тировать)           | ×                                                                 |                         |   |
|                            | 🛍 🔀 💽 текст к       | омментария                                                        |                         |   |
|                            |                     |                                                                   |                         |   |
|                            | (hbh)               |                                                                   |                         |   |
|                            | <b>Kanad</b>        |                                                                   |                         |   |
|                            |                     |                                                                   |                         |   |
|                            |                     |                                                                   |                         | 1 |
|                            |                     |                                                                   |                         | 9 |
|                            |                     |                                                                   |                         |   |
|                            |                     |                                                                   |                         |   |
|                            |                     |                                                                   |                         |   |
|                            |                     |                                                                   |                         |   |
|                            |                     |                                                                   |                         |   |
| Сведения о протезах        | к, протезно-ортопе, | дических изделиях                                                 |                         |   |
| Удалить                    |                     |                                                                   |                         |   |
| Протез:                    |                     |                                                                   |                         |   |
| Кава-фильтр, пост          |                     | выполнении рекомендации                                           |                         |   |
|                            | T260711             | Pervirended uni                                                   |                         |   |
| Deferrer.                  | 1200712             |                                                                   |                         |   |
| дооавить                   |                     |                                                                   |                         |   |
|                            |                     |                                                                   |                         |   |
|                            | (                   | Сохранить в шаблон: Имя шаблона / Применить Сохранить             | Отмена                  |   |

Рисунок 15 – Вкладка «Сведения о документе» шаблона врачебной комиссии

На рисунке ниже (Рисунок 16) отображается вкладка «Льготы» шаблона врачебной комиссии», основная для формирования СЭМД «Заключение врачебной комиссии медицинской организации, оказывающей лечебно-профилактическую помощь, о нуждаемости ветерана в обеспечении протезами (кроме зубных протезов), протезно-ортопедическими изделиями».

| Редактирование пр    | иема:                                                 |                      |                 |                |                   |           | i ✓ 🖻 🛙 |  |
|----------------------|-------------------------------------------------------|----------------------|-----------------|----------------|-------------------|-----------|---------|--|
| Основное             | Врач:                                                 |                      |                 |                |                   |           |         |  |
| Доп.Услуги           | Услуга:                                               | Врачебная комиссия г | ю выдаче закли  | очения ветеран | ну о протезирован | нии       |         |  |
| Виды оплат           | Виды оплат Случай заболевания: Поликлиника 13.11.2023 |                      |                 |                |                   |           |         |  |
| Сведения о докумен   | те Льготы                                             | Состав комиссии      | Отчеты          | Электронные    | е документы (РЭМ  | 1Д) Дог   | сументы |  |
| Льготная категория г | ражданина:                                            |                      |                 |                |                   |           |         |  |
| Ветеран военной слу  | /жбы                                                  | <b>_</b>             |                 |                |                   |           |         |  |
| Дата начала действия | я льготы:                                             | Д                    | ата окончания   | действия льгот | гы:               |           |         |  |
| 13.11.2023           |                                                       | 1                    | 3.11.2023 📊     |                |                   |           |         |  |
| Дата выдачи докумен  | та:                                                   |                      |                 |                |                   |           |         |  |
| 13.11.2023           |                                                       |                      |                 |                |                   |           | 4       |  |
| Серия документа:     |                                                       | н                    | омер документ   | 'a:            |                   |           |         |  |
| 1                    |                                                       | 1                    |                 |                |                   |           |         |  |
| Сведения об организ  | ации, выдавшей до                                     | кумент, удостоверяюц | ций право на по | олучение набор | а                 |           |         |  |
| социальных услуг:    |                                                       |                      |                 |                |                   |           |         |  |
| сведения об организа | ации                                                  |                      |                 |                |                   |           |         |  |
|                      |                                                       |                      |                 |                |                   |           |         |  |
|                      |                                                       |                      |                 |                |                   |           |         |  |
|                      |                                                       |                      |                 |                |                   |           |         |  |
|                      |                                                       |                      |                 |                |                   |           |         |  |
|                      |                                                       | Сохранить в шаблон:  | Имя шаблона     | 1              | Применить         | Сохранить | Отмена  |  |

Рисунок 16 – Вкладка «Льготы» шаблона врачебной комиссии

В таблице ниже представлены параметры обязательных полей вкладок «Сведения о документе» шаблона врачебной комиссии» и «Льготы» (Таблица 3).

Таблица 3 – Параметры обязательных полей вкладок «Сведения о документе» шаблона врачебной комиссии» и «Льготы»

| Наименование<br>поля | Значение            |            |          |                          |                    |  |  |
|----------------------|---------------------|------------|----------|--------------------------|--------------------|--|--|
| Код поля             | NUM                 | CONC       | IMPLANTS | DATA_VID_<br>SOCDOC      | NOMER_SO<br>C_DOC  |  |  |
| Наименование<br>поля | Номер<br>заключения | Заключение | Протез   | Дата выдачи<br>документа | Номер<br>документа |  |  |

## 5 Журнал информационного взаимодействия с РЭМД

В Системе пользователю доступна возможность просмотра журнала статусов передачи СЭМД в РЭМД.

Чтобы просмотреть журнал, выполните следующие действия:

 выберите пункт главного меню «Аналитика/ РЭМД/ Журнал информационного взаимодействия с РЭМД». Откроется журнал информационного взаимодействия с РЭМД (Рисунок 17);

| Период формирования СЭМД с 08.08.2023 📷 по 13.08.2023 📷<br>Наименование МО 🗔 🕷 Структурное : | Вид СЭМД Все подразделение МО | Coty                                           | рудник, сформировавший СЭМД<br>Статус передачи СЭМД Вс | е Сшибки                                                                                | Найти Выгрузить | Очистить<br>в CSV |  |  |  |
|----------------------------------------------------------------------------------------------|-------------------------------|------------------------------------------------|--------------------------------------------------------|-----------------------------------------------------------------------------------------|-----------------|-------------------|--|--|--|
| Период отправки СЭМД на регистрацию с по по                                                  | Статус подписания             |                                                |                                                        |                                                                                         |                 |                   |  |  |  |
| Журнал информационного взаимодействия СРЭМД 🗊 👻 🛞 Софонь. 😨 Показан, филор 🛣 Очестнь филор 🐲 |                               |                                                |                                                        |                                                                                         |                 |                   |  |  |  |
| Наименование МО                                                                              | Отделение МО                  | Структурное<br>подразделение<br>МО             | ОІD Структурного подразделения МО                      | Вид СЭМД                                                                                | Версия СЭМД     | ФИО пациента      |  |  |  |
| 1                                                                                            | Поликлиника                   | Поликлиника                                    |                                                        | Медицинская справка о допуске к управлению транспортными средствами<br>(CDA) Редакция 1 | 1               |                   |  |  |  |
| 2                                                                                            | Отделение лучевой диагностики | Отделение лучевой<br>диагностики               | 1.2.643.5.1.13.13.12.2.15.1031.0                       | Протокол инструментального исследования (CDA) Редакция 3                                | 1               |                   |  |  |  |
| 3                                                                                            | Кардиологическое отделение №2 | Кардиологическое<br>отделение №2 на 60<br>коек | 1.2.643.5.1.13.13.12.2.15.1031.0                       | Эпикриз в стационаре вылисной (CDA) Редакция 3                                          | 1               |                   |  |  |  |
| 4                                                                                            | КДЛ Основная                  | КДЛ Основная                                   | 1.2.643.5.1.13.13.12.2.15.1031.0                       | Протокол лабораторного исследования (СDA) Редакция 4                                    | 1               |                   |  |  |  |
| 5                                                                                            | КДЛ Основная                  | КДЛ Основная                                   | 1.2.643.5.1.13.13.12.2.15.1031.0                       | Протокол лабораторного исследования (CDA) Редакция 4                                    | 1               |                   |  |  |  |
| 6                                                                                            | КДЛ Основная                  | КДЛ Основная                                   | 1.2.643.5.1.13.13.12.2.15.1031.0                       | Протокол лабораторного исследования (СDA) Редакция 4                                    | 1               |                   |  |  |  |
| 7                                                                                            | КДЛ Основная                  | КДЛ Основная                                   | 1.2.643.5.1.13.13.12.2.15.1031.0                       | Протокол лабораторного исследования (СDA) Редакция 4                                    | 1               |                   |  |  |  |
| 8                                                                                            | КДЛ Основная                  | КДЛ Основная                                   | 1.2.643.5.1.13.13.12.2.15.1031.0                       | Протокол лабораторного исследования (СDA) Редакция 4                                    | 1               |                   |  |  |  |
| 9                                                                                            | КДЛ Основная                  | ҚДЛ Основная                                   | 1.2.643.5.1.13.13.12.2.15.1031.0                       | Протокол лабораторного исследования (СDA) Редакция 4                                    | 1               | ,                 |  |  |  |
|                                                                                              |                               |                                                |                                                        |                                                                                         |                 |                   |  |  |  |

Рисунок 17 – Журнал информационного взаимодействия с РЭМД

 задайте параметры формирования журнала в соответствии с таблицей ниже (Таблица 4);

Таблица 4 – Параметры формирования журнала

| Наименование        | Описание                                                                                          |
|---------------------|---------------------------------------------------------------------------------------------------|
| Период формирования | Дата начала периода формирования СЭМД.                                                            |
|                     | Выбирается из календаря с помощью кнопки . По умолчанию установлена дата начала текущей недели    |
| по                  | Дата окончания периода формирования СЭМД.                                                         |
|                     | Выбирается из календаря с помощью кнопки . По умолчанию установлена дата окончания текущей недели |
| Вид СЭМД            | Вид сформированных СЭМД.                                                                          |
|                     | Выбирается из справочника с помощью кнопки . По умолчанию установлено значение «Все»              |

| Наименование                         | Описание                                                                                                    |
|--------------------------------------|----------------------------------------------------------------------------------------------------|
| Сотрудник,<br>сформировавший<br>СЭМД | Сотрудник, сформировавший СЭМД.<br>Выбирается из справочника с помощью кнопки . По умолчанию<br>указан текущий пользователь                                                                                  |
| Пациент                              | Пациент, по которому сформированы СЭМД.<br>Выбирается с помощью кнопки                                                                                                    |
| Наименование МО                      | Наименование МО, в рамках которой сформированы СЭМД.<br>Выбирается из справочника с помощью кнопки . По умолчанию<br>указана МО текущего пользователя. Предусмотрена возможность<br>множественного выбора МО |
| Структурное<br>подразделение МО      | Структурное подразделение МО, в рамках которого сформированы<br>СЭМД.<br>Выбирается из выпадающего списка, если заполнено поле<br>«Наименование МО»                                                          |
| Статус передачи<br>СЭМД              | Статус передачи сформированных СЭМД в РЭМД.<br>Выбирается из выпадающего списка. По умолчанию установлено<br>значение «Все»                                                                                  |
| Ошибки                               | Текст ошибки, полученной при передаче сформированных СЭМД в РЭМД.<br>Вводится с клавиатуры фрагмент или полный текст ошибки                                                                                  |

 нажмите на кнопку «Найти». Сформируется журнал по передаче документов в РЭМД (Таблица 5) с учетом заданных параметров формирования;

## Таблица 5 – Столбцы журнала

| Наименование                      | Описание                                                                                                    |  |  |  |  |  |
|-----------------------------------|----------------------------------------------------------------------------------------------------|--|--|--|--|--|
| №                                 | Порядковый номер записи в сформированном журнале                                                                                          |  |  |  |  |  |
| Наименование МО                   | Наименование медицинской организации – владельца документа, т.е.<br>МО, в рамках которой производилось подписание и отправка<br>документа |  |  |  |  |  |
| Отделение МО                      | Наименование отделения, за которым закреплен сотрудник, сформировавший документ                                                           |  |  |  |  |  |
| Структурное<br>подразделение МО   | Наименование структурного подразделения медицинской организации<br>– владельца документа                                                  |  |  |  |  |  |
| OID Структурного подразделения МО | OID структурного подразделения медицинской организации – владельца документа                                                              |  |  |  |  |  |

| Наименование                            | Описание                                                                                               |  |  |  |
|-----------------------------------------|----------------------------------------------------------------------------------------------------|--|--|--|
| Вид СЭМД                                | Вид сформированного документа                                                                          |  |  |  |
| Версия СЭМД                             | Версия сформированного документа                                                                       |  |  |  |
| ФИО пациента                            | ФИО пациента, по которому сформирован документ                                                         |  |  |  |
| Дата рождения                           | Дата рождения пациента, по которому сформирован документ                                               |  |  |  |
| СНИЛС                                   | СНИЛС пациента, по которому сформирован документ                                                       |  |  |  |
| Сотрудник,<br>сформировавший<br>СЭМД    | ФИО сотрудника, который выполнил формирование документа                                                |  |  |  |
| Номер документа в региональной МИС      | Идентификатор документа в Системе                                                                      |  |  |  |
| Локальный<br>идентификатор<br>документа | Уникальный идентификатор документа, присваиваемый Системой при отправке в РЭМД                         |  |  |  |
| Дата создания СЭМД                      | Дата формирования и подписания документа автором                                                       |  |  |  |
| Дата отправки на<br>регистрацию в РЭМД  | Дата отправки документа на регистрацию в РЭМД                                                          |  |  |  |
| Дата отказа регистрации<br>в РЭМД       | Дата обработки документа РЭМД, по результатам которой выполнен отказ в регистрации документа           |  |  |  |
| Дата и время<br>регистрации в РЭМД      | Дата обработки документа РЭМД, по результатам которой выполнена регистрация документа                  |  |  |  |
| Статус передачи СЭМД                    | Текущий статус передачи документа в РЭМД                                                               |  |  |  |
| Ошибки                                  | Перечень ошибок, полученных от РЭМД после обработки документа, по которому получен отказ в регистрации |  |  |  |
| Статус подписания                       | Статусы подписания сформирования документа всеми участниками подписания.                               |  |  |  |
|                                         | По каждому участнику подписания отображается следующая информация:                                     |  |  |  |
|                                         | – ФИО участника подписания;                                                                            |  |  |  |
|                                         | – роль подписания;                                                                                     |  |  |  |
|                                         | – индикатор подписания:                                                                                |  |  |  |
|                                         | – • «Не подписан»;                                                                                     |  |  |  |
|                                         | – 😑 – «В подписи отказано»;                                                                            |  |  |  |
|                                         | _ 🥑 _ «Подписан»                                                                                       |  |  |  |

Проанализируйте найденные записи по столбцам «Статус передачи СЭМД», «Ошибки» и «Статус подписания». Устраните причины возникновения ошибок в случае их наличия.

## 6 Сводный отчет по переданным СЭМД

В Системе пользователю доступна возможность просмотра сводной информации по СЭМД, отправленным в РЭМД.

Чтобы просмотреть сводный отчет, выполните следующие действия:

выберите пункт главного меню «Аналитика/ РЭМД/ Сводный отчет по РЭМД».
 Откроется форма формирования отчета (Рисунок 18).

|         | Дата с 01.08.2023                                                     | Дата по 08.08.2023 🚟        | Тип документа Все |                                              |                                                                      |                            |  |  |
|---------|-----------------------------------------------------------------------|-----------------------------|-------------------|----------------------------------------------|----------------------------------------------------------------------|----------------------------|--|--|
|         | Наименование МО                                                       | and second to be a          | Найти О           | чистить                                      |                                                                      |                            |  |  |
| Сводный | ognavi orver no P3HQ 📳 👼 🍙 Topoleva 🛐 Topoleva re 🖞 Security dentry 🥻 |                             |                   |                                              |                                                                      |                            |  |  |
| N9      | Наименование МО                                                       |                             |                   | Отделение МО                                 | Структурное подразделение МО                                         | ОІD Структурного подра     |  |  |
| 1       |                                                                       |                             |                   | Поликлиника. Филиал 1                        | Филиал № 1 ГБУЗ "Поликлиника № 4" МЗ РСО-Алания                      | 1.2.643.5.1.13.13.12.2.15. |  |  |
| 2       |                                                                       |                             |                   | кдл                                          | КДЛ 4 пол                                                            | 1.2.643.5.1.13.13.12.2.15. |  |  |
| 3       |                                                                       |                             |                   | Женская консультация                         | Женская консультация                                                 | 1.2.643.5.1.13.13.12.2.15. |  |  |
| 4       |                                                                       |                             |                   | Фельдшерский пункт с.Чми                     | Фельдшерский пункт с.Чми                                             | 1.2.643.5.1.13.13.12.2.15. |  |  |
| 5       |                                                                       |                             |                   | Дневной стационар Филиал №2 "Поликлиника №4" | Женская консультация Филиал № 2 ГБУЗ "Поликлиника № 4" МЗ РСО-Алания | 1.2.643.5.1.13.13.12.2.15. |  |  |
| 6       |                                                                       |                             |                   | Амбулатория с.Балта                          | Врачебная амбулатория с.Балта                                        | 1.2.643.5.1.13.13.12.2.15. |  |  |
| 7       |                                                                       |                             |                   | Филиал №2 ГБУЗ "Поликлиника №4"              | Женская консультация Филиал № 2 ГБУЗ "Поликлиника № 4" МЗ РСО-Алания | 1.2.643.5.1.13.13.12.2.15. |  |  |
| в       |                                                                       |                             |                   | Терапевтическое 2. Филиал 1                  | Филиал № 1 ГБУЗ "Поликлиника № 4" МЗ РСО-Алания                      | 1.2.643.5.1.13.13.12.2.15. |  |  |
| 9       |                                                                       |                             |                   | Фельдшерский пункт с.Ларс                    | Фельдшерский пункт с.Ларс                                            | 1.2.643.5.1.13.13.12.2.15. |  |  |
| 10      |                                                                       |                             |                   | Поликлиника № 4                              | Поликлиника № 4                                                      | 1.2.643.5.1.13.13.12.2.15. |  |  |
| 11      |                                                                       |                             |                   | Фельдшерско-акушерский пункт с.Редант        | Фельдшерско-акушерский пункт с.Редант                                | 1.2.643.5.1.13.13.12.2.15. |  |  |
| 12      |                                                                       |                             |                   | Кабинет неотложной помощи                    | Поликлиника № 4                                                      | 1.2.643.5.1.13.13.12.2.15. |  |  |
| 13      |                                                                       |                             |                   | II-ое терапевтическое отделение              | Поликлиника № 4                                                      | 1.2.643.5.1.13.13.12.2.15. |  |  |
| 14      |                                                                       |                             |                   | Терапевтическое 1. Филиал 1                  | Филиал № 1 ГБУЗ "Поликлиника № 4" МЗ РСО-Алания                      | 1.2.643.5.1.13.13.12.2.15. |  |  |
| 15      |                                                                       |                             |                   | I-ое терапевтическое отделение               | Поликлиника № 4                                                      | 1.2.643.5.1.13.13.12.2.15. |  |  |
| 16      |                                                                       | Summer Statistics and party |                   | Дневной стационар ГБУЗ "Поликлиника № 4"     | Дневной стационар                                                    | 1.2.643.5.1.13.13.12.2.15. |  |  |

Рисунок 18 – Форма формирования отчета

 задайте параметры формирования сводного отчета в соответствии с таблицей ниже (Таблица 6);

Таблица 6 – Параметры формирования сводного отчета

| Наименование    | Описание                                                                                          |  |  |  |  |  |
|-----------------|---------------------------------------------------------------------------------------------------|--|--|--|--|--|
| Дата с          | Дата начала периода формирования отчета.                                                          |  |  |  |  |  |
|                 | Выбирается из календаря с помощью кнопки . По умолчанию<br>установлена дата начала текущей месяца |  |  |  |  |  |
| Дата по         | Дата окончания периода формирования СЭМД.                                                         |  |  |  |  |  |
|                 | Выбирается из календаря с помощью кнопки . По умолчанию установлена текущая дата                  |  |  |  |  |  |
| Тип документа   | Вид сформированных СЭМД для формирования сводного отчета.                                         |  |  |  |  |  |
|                 | Выбирается из справочника с помощью кнопки . По умолчанию установлено значение «Все»              |  |  |  |  |  |
| Наименование МО | Наименование МО, в рамках которой сформированы СЭМД.                                              |  |  |  |  |  |

| Наименование | Описание                                                                                                    |
|--------------|----------------------------------------------------------------------------------------------------|
|              | Выбирается из справочника с помощью кнопки . По умолчанию указана МО текущего пользователя. Предусмотрена возможность множественного выбора МО |

 нажмите на кнопку «Найти». Сформируется сводный отчет по передаче документов в РЭМД с учетом заданных параметров формирования. Описание столбцов сводного отчета представлено в таблице ниже (Таблица 7).

| Таблица 7 – | Описание | столбцов | сводного | отчета | по РЭМД |
|-------------|----------|----------|----------|--------|---------|
|-------------|----------|----------|----------|--------|---------|

| Наименование столбца                             | Описание                                                                                                    |
|--------------------------------------------------|----------------------------------------------------------------------------------------------------|
| Наименование МО                                  | МО, в рамках которой производилось подписание и отправка документов                                                                                                    |
| Отделение МО                                     | Отделение, в рамках которого производилось подписание и отправка документов                                                                                                    |
| Структурное<br>подразделение МО                  | Структурное подразделение МО, в рамках которой производилось подписание и отправка документов                                                                                                    |
| ОІD Структурного подразделения МО                | OID структурного подразделения MO, в рамках которой производилось подписание и отправка документов                                                                                                    |
| Количество<br>подписанных СЭМД                   | Общее количество подписанных документов, подлежащих регистрации в РЭМД в рамках подразделения МО. В учете участвует только последняя версия подписанного документа                                                             |
| Количество СЭМД в процессе регистрации           | Общее количество подписанных документов, отправленных на регистрацию в РЭМД в рамках подразделения МО, но по которым еще не получен статус документа из РЭМД. В учете участвует только последняя версия подписанного документа |
| Количество успешно<br>зарегистрированных<br>СЭМД | Общее количество подписанных документов, успешно отправленных<br>в РЭМД в рамках подразделения МО. В учете участвует только<br>последняя версия подписанного документа                                                         |
| Количество ЭМД с<br>ошибками                     | Общее количество подписанных документов, на которые вернулась ошибка при отправке в РЭМД, в рамках подразделения МО. В учете участвует только последняя версия подписанного документа                                          |

| Лист регистрации изменений |                         |                 |       |                     |                                         |                         |                                                        |              |      |
|----------------------------|-------------------------|-----------------|-------|---------------------|-----------------------------------------|-------------------------|--------------------------------------------------------|--------------|------|
|                            | Номера листов (страниц) |                 |       | Всего               |                                         | Входящий                |                                                        |              |      |
| Изм.                       | изменен-<br>ных         | заменен-<br>ных | новых | аннулиро-<br>ванных | листов<br>(страниц) в<br>доку-<br>менте | Номер<br>доку-<br>мента | номер<br>сопроводи-<br>тельного<br>документа и<br>дата | Под-<br>пись | Дата |
|                            |                         |                 |       |                     |                                         |                         |                                                        |              |      |
|                            |                         |                 |       |                     |                                         |                         |                                                        |              |      |
|                            |                         |                 |       |                     |                                         |                         |                                                        |              |      |
|                            |                         |                 |       |                     |                                         |                         |                                                        |              |      |
|                            |                         |                 |       |                     |                                         |                         |                                                        |              |      |
|                            |                         |                 |       |                     |                                         |                         |                                                        |              |      |
|                            |                         |                 |       |                     |                                         |                         |                                                        |              |      |
|                            |                         |                 |       |                     |                                         |                         |                                                        |              |      |
|                            |                         |                 |       |                     |                                         |                         |                                                        |              |      |
|                            |                         |                 |       |                     |                                         |                         |                                                        |              |      |
|                            |                         |                 |       |                     |                                         |                         |                                                        |              |      |
|                            |                         |                 |       |                     |                                         |                         |                                                        |              |      |
|                            |                         |                 |       |                     |                                         |                         |                                                        |              |      |
|                            |                         |                 |       |                     |                                         |                         |                                                        |              |      |
|                            |                         |                 |       |                     |                                         |                         |                                                        |              |      |
|                            |                         |                 |       |                     |                                         |                         |                                                        |              |      |
|                            |                         |                 |       |                     |                                         |                         |                                                        |              |      |
|                            |                         |                 |       |                     |                                         |                         |                                                        |              |      |
|                            |                         |                 |       |                     |                                         |                         |                                                        |              |      |
|                            |                         |                 |       |                     |                                         |                         |                                                        |              |      |
|                            |                         |                 |       |                     |                                         |                         |                                                        |              |      |
|                            |                         |                 |       |                     |                                         |                         |                                                        |              |      |
|                            |                         |                 |       |                     |                                         |                         |                                                        |              |      |
|                            |                         |                 |       |                     |                                         |                         |                                                        |              |      |
|                            |                         |                 |       |                     |                                         |                         |                                                        |              |      |